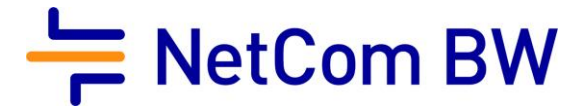

# Anleitung – NetCom Mail Service

E-Mail-Konto in Mozilla Thunderbird 115 einrichten - POP3 und IMAP

Stand 10/2023

Diese Anleitung zeigt Ihnen, wie Sie Ihr E-Mail-Konto in Thunderbird einrichten.

### Server- und Zugangsdaten in der Übersicht:

| Posteingangsserver        | mail.netcom-mail.de                      |
|---------------------------|------------------------------------------|
| Postausgangsserver        | mail.netcom-mail.de                      |
|                           |                                          |
| IMAP-Port (SSL gesichert) | 993                                      |
| POP3-Port (SSL gesichert) | 995                                      |
| SMTP-Port (SSL gesichert) | 465                                      |
|                           |                                          |
| Benutzername              | Ihre vollständige E-Mailadresse z.B.     |
|                           | mustermann@netcom-mail.de                |
| Passwort                  | Ist Ihnen bekannt, bzw. wird in Ihrem    |
|                           | persönlichen Begrüßungsschreiben genannt |

#### Voraussetzungen:

- Eine eingerichtete E-Mail-Adresse beim NetCom Mail Service.
- Ihre Zugangsdaten sind Ihnen bekannt. Sie finden diese in Ihrem persönlichen Begrüßungsschreiben.

## Schritt 1:

Öffnen Sie Mozilla Thunderbird.

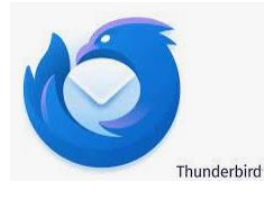

#### Schritt 2:

Klicken Sie auf das Menü "Datei" in der oberen Leiste, wählen Sie danach Allgemein und dann Konten-Einstellungen.

| Datei       Bearbeiten       Ansicht       Navigati         Image: Comparison of the second of the second of the s                                                                    |
|----------------------------------------------------------------------------------------------------|
| Image: Constraint of the second second s                |
| Image: Weight of the second second |
| Allgemein     Verfassen                                                                                                    |
| 🖉 Verfassen                                                                                                    |
|                                                                                                    |
| Datenschutz & Sicherheit                                                                                                    |
| Chat                                                                                                    |
|                                                                                                    |
|                                                                                                    |
|                                                                                                    |
|                                                                                                    |
|                                                                                                    |
|                                                                                                    |
|                                                                                                    |
|                                                                                                    |
|                                                                                                    |
|                                                                                                    |
|                                                                                                    |
| Konten-Einstellungen     2                                                                                                    |
| 욻ෘ Erweiterungen und Themes                                                                                                    |
|                                                                                                    |

#### Schritt 4:

Im neuen Fenster klicken Sie unten auf **Konten-Aktionen**: Dort wählen Sie **E-Mail-Konto hinzufügen**:

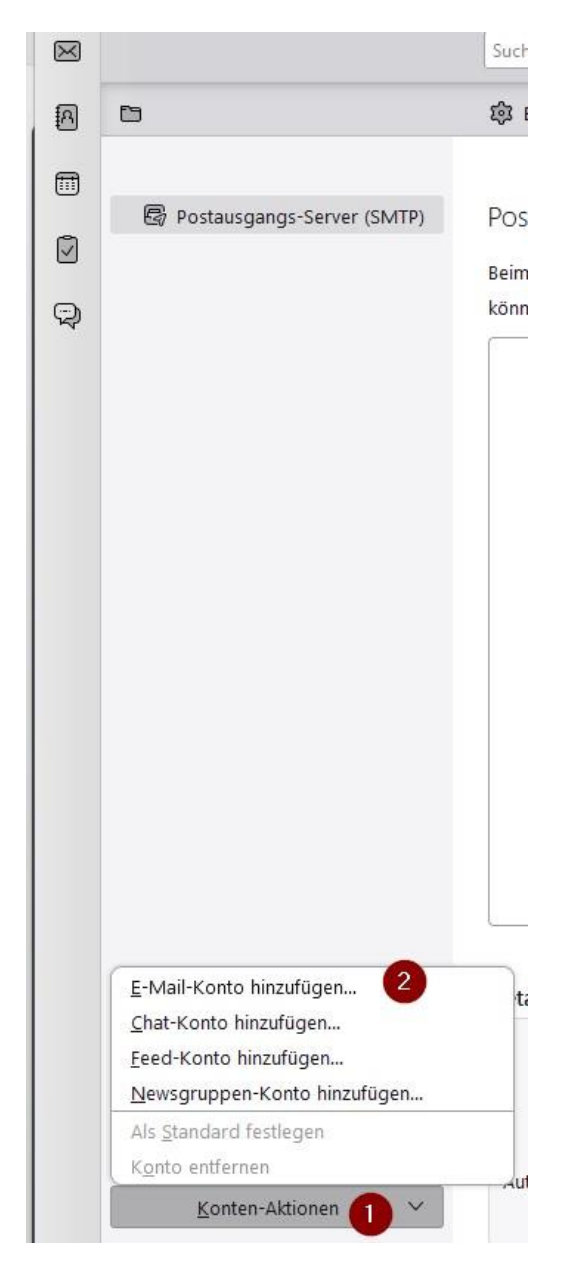

#### Schritt 5:

Geben Sie nun im nachfolgenden Fenster folgende Parameter ein:

- Ihren vollständigen Namen
- Ihre vollständige E-Mailadresse
- Ihr Kennwort

Danach bestätigen Sie mit Weiter

| Thunderbird wird automatisch | nach funktionierenden un | d empfohlenen Server-Konf | gurationen suchen. |
|------------------------------|--------------------------|---------------------------|--------------------|
| lhr vollständiger Name       |                          |                           |                    |
| Tom Tester                   |                          | 0                         |                    |
| E-Mail-Adresse               |                          |                           |                    |
| testkonto@netcom-mail.de     |                          | 0                         |                    |
| Passwort                     |                          |                           | 3 25               |
| •••••                        |                          | 1D                        |                    |
| Passwort speichern           |                          |                           | Bard               |
| Manuell einrichten           | Abbrechen                | Weiter                    |                    |
| manaen en nen en             | Abbrechen                | Weiter                    |                    |

Thunderbird testet nun verschiedene Möglichkeiten der Verbindungsaufnahme und wird die Einstellungen automatisch ermitteln können.

| Tom T    | fester                                                                                                    | 0  |
|----------|----------------------------------------------------------------------------------------------------|----|
| E-Mail-/ | Adresse                                                                                                    |    |
| is pre-  | Colone (Colone)                                                                                                    | () |
| Passwo   | rt                                                                                                    |    |
| •••••    | ••••                                                                                                    | Þ  |
| 🗸 Pas    | swort speichern                                                                                                    |    |
|          |                                                                                                    |    |
| ~ E      | Einstellungen wurden bei Ihrem Anbieter des E-Mail-Diens<br>gefunden                                                                                                    | ts |
| -        |                                                                                                    |    |
|          | and the second second second second second second second second second second second second second second second                                                                                                    |    |
| verrug   | bare Konfigurationen                                                                                                    |    |
|          | bare Konfigurationen MAP                                                                                                    |    |
|          | bare Konfigurationen<br>MAP<br>Ordner und E-Mails mit dem Server synchronisieren                                                                                                    |    |
|          | Dare Konfigurationen<br>MAP<br>Ordner und E-Mails mit dem Server synchronisieren<br>Posteingangs-Server IMAP SSL/TLS                                                                                                    |    |
|          | MAP<br>Ordner und E-Mails mit dem Server synchronisieren<br>Posteingangs-Server IMAP SSL/TLS<br>mail.netcom-mail.de                                                                                                    |    |
|          | MAP<br>Ordner und E-Mails mit dem Server synchronisieren<br>Posteingangs-Server IMAP SSL/TLS<br>mail.netcom-mail.de<br>Postausgangs-Server SMTP SSL/TLS<br>mail.netcom-mail.de                                                                             |    |
|          | MAP<br>Ordner und E-Mails mit dem Server synchronisieren<br>Posteingangs-Server IMAP SSL/TLS<br>mail.netcom-mail.de<br>Postausgangs-Server SMTP SSL/TLS<br>mail.netcom-mail.de<br>Renutzername                                                             |    |
|          | MAP<br>Ordner und E-Mails mit dem Server synchronisieren<br>Posteingangs-Server IMAP SSL/TLS<br>mail.netcom-mail.de<br>Postausgangs-Server SMTP SSL/TLS<br>mail.netcom-mail.de<br>Benutzername                                                             |    |
|          | MAP<br>Ordner und E-Mails mit dem Server synchronisieren<br>Posteingangs-Server IMAP SSL/TLS<br>mail.netcom-mail.de<br>Postausgangs-Server SMTP SSL/TLS<br>mail.netcom-mail.de<br>Benutzername<br>MAP OP3<br>Ordner und E-Mails auf dem Computer speichern |    |

Sie können mit einem Klick auf "Fertig" den Einrichtungsvorgang abschließen und Ihr Konto steht zur Verfügung.

## Impressum

NetCom BW GmbH Unterer Brühl 2 73479 Ellwangen www.netcom-bw.de

Die vorliegende Publikation ist urheberrechtlich geschützt. Alle Rechte vorbehalten.